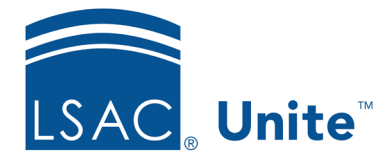

Unite Education Program v9.0 Job Aid: 5696

# About Customizable Summaries on Records and Windows

Throughout your admissions workflow, there may be specific information your school wants to focus on when looking at a person record or an application record. When verifying or reviewing applications, there may be specific information to focus on so that people do not have to look through the details. To help streamline your work, Unite has a summary section on the person record, the application record, the *Application Verification* window, and the *Evaluation* window with read-only fields to provide quick insights. Your school can configure the fields that display – allowing Unite users to quickly see details.

The following table provides a quick reference of the number of fields you add for summary information based on where you are in Unite.

| Location                           | Quick Navigation                                                                                                    | Maximum<br>Fields |
|------------------------------------|----------------------------------------------------------------------------------------------------|-------------------|
| Person record                      | PEOPLE area > [person record]                                                                                         | 20                |
| Application record                 | PEOPLE area > [person record] > [application record]                                                                  | 8                 |
| Application<br>Verification window | APPLICATIONS area > <i>All Applications, Pending</i><br><i>Verification,</i> or <i>Incomplete</i> tab > [application] | 12                |
| Evaluation window                  | REVIEWS area > [any tab] > [application]                                                                              | 12                |

Any changes you make to customize the summary section on a record or window apply to all Unite users for your school. Before making changes, consider taking a screenshot of the summary area first. Once you apply your changes, you cannot reset the summary area to the default layout.

#### **Person records**

On each person record, you can add up to 10 read-only fields in two columns. The read-only fields are from expandable and collapsible sections on the person record. The following image shows the summary information on a person record.

| Person Record - Aaron, Sandra                                                                                           |                                                                                      |                                                                                      |                                                           |            |                  |                |               | \$                   |  |
|----------------------------------------------------------------------------------------------------|--------------------------------------------------------------------------------------|--------------------------------------------------------------------------------------|-----------------------------------------------------------|------------|------------------|----------------|---------------|----------------------|--|
| Sack to Search Results                                                                                                  |                                                                                      |                                                                                      |                                                           |            |                  |                |               | Applican<br>Multiple |  |
| Aaron, Sandra<br>L28051324                                                                                              |                                                                                      | Activ                                                                                | vities                                                    |            |                  |                |               |                      |  |
|                                                                                                    | Comment Canada annual                                                                | Al                                                                                   | Comr                                                      | nunication | Event            | Contact Log    | Appointments  |                      |  |
| Graduate Degree<br>MS                                                                                                   | -<br>Disability                                                                      |                                                                                      | Add Event Add Contact Note Send Communication Add Appoint |            |                  |                |               |                      |  |
| Graduate School PHILADELPHIA UNIVERSITY                                                                                 | Hispanic/Latino<br>No                                                                |                                                                                      | 5                                                         | ß          |                  |                | N             | o. of records: 11    |  |
| Graduate School major                                                                                                   | Gender Male   Female Drag a column header and drop it here to group by that column   |                                                                                      |                                                           |            |                  |                |               |                      |  |
| LSAT High Score<br>160                                                                                                  | Preferred Name Dee Dee                                                               | т                                                                                    | ype :                                                     | Activity 🕂 | W + :            | Atten :        | Attended Da   | Status :             |  |
| Graduate Deg. Date(MM/YYYY) 08/2014 Second Malor                                                                        | Email Address<br>Primary: qa11622@qatesting.org<br>Secondary: ga119664@gatesting.org | Email Address<br>Primary: qa11622@qatesting.org<br>Secondary: ga119664@gatesting.org | E                                                         | vent       | Newtown          | 09/30/202      | false         |                      |  |
| POLITICAL SCIENCE                                                                                                    | Preferred Method of Contact                                                          | E                                                                                    | vent                                                      | Admitted   | 08/31/202        | false          |               |                      |  |
| BS                                                                                                    | Citizenship Type                                                                     | C                                                                                    | ontact N                                                  | Mascot - J | 05/16/202        |                |               | +                    |  |
| Undergrad School<br>UNIVERSITY OF SOUTH CAROLINA - LANCASTER<br>Institution<br>UNIVERSITY OF SOUTH CAROLINA - LANCASTER | US CITIZEN<br>Ethnicity<br>Caucasian/White<br>Contact Type                           | Арр                                                                                  | lications                                                 |            |                  |                | Add Applicati | on ASO Preview       |  |
| UNIVERSITY OF VALLEY FORGE   PHILADELPHIA<br>UNIVERSITY                                                                 | 20                                                                                   | 22 Fall A1                                                                           | 2018 Fal                                                  | I A1 2017  | 7 Fall A9 - clos | ed 2017 Fall A | 9 - closed    |                      |  |

### **Application records**

On each application record, you can add up to two read-only fields in four columns. The readonly fields are from expandable and collapsible sections on the person record and on the application record. The following image shows the summary information on an application record.

|                                                                                                    | Person Record - Aaron, Sandra |                                                                                                    |   |                                                                                                    |
|----------------------------------------------------------------------------------------------------|-------------------------------|----------------------------------------------------------------------------------------------------|---|----------------------------------------------------------------------------------------------------|
| Graduat Schol major     Graduat       Graduat Schol major     Male   Female       Male   Female     Preferred Name       160     Dec Dec       Graduat Schol major     Email Address       Graduat Schol major     Email Address       Graduat Schol major     Email Address       Graduat Schol major     Email Address       Graduat Schol major     Email Address       Graduat Schol major     Email Address       Graduat Schol     Preferred Mane of Contact       Outriergal Grade     Criterenhip Type       UNIVERSITY OF SOUTH CAROLINA - LANCASTER     Ethnicity       Binicity     Caucasian/White       Caucasian/White     Contact Type       UNIVERSITY OF SOUTH CAROLINA - LANCASTER   UNIVERSITY OF SOUTH CAROLINA - LANCASTER   UNIVERSITY OF SOUTH CAROL                                                                                                    | C Back to Search Results      |                                                                                                    |   | Applica<br>Multij                                                                                                    |
| Person Notes (1)         View Reviews         C           Special Interests         Graduate Degree         High Index         Approx           MS         BS         3.30         Adm                                                                                                    | Graduate School major<br>     | Gender<br>Male   Fermale<br>Preferred Name<br>Dee Dee<br>Email Adverss<br>Primary: qa11622@qatesting.org<br>Primary: qa11622@qatesting.org<br>Preferred Method of Contact<br>-<br>Classer/bb Type<br>US Citizen<br>Ethnoly<br>Caucasian/White<br>Contact Type |   | Drag a column header and drop it here to group by that column         Type :       Activity :       W + :       Atten :       Attended Da :       Status :         Event       Newtown       09/30/202       false       Image: Contact N Mascot       Image: Contact N Mascot       05/16/202       false       Image: Contact N Mascot       Image: Contact N Mascot       Add Application       ASO Preview         2022 Fall A1       2018 Fall A1       2017 Fall A9 - closed       2017 Fall A9 - closed       2017 Fall A9 - closed |
| Special Interests Graduate Degree Undergrad Degree High Index Applic<br>MS BS 3.30 Adm<br>Contact Charl                                                                                                    | Person Notes (1)              |                                                                                                    | ~ | View Reviews Copy Close Delete                                                                                                    |
| Conducto Educational Education International International | Special Interests             |                                                                                                    | ~ | Graduate Degree         Undergrad Degree         High Index         Application Status           MS         BS         3.30         Admitted                                                                                                    |
| Profile Documents  PHILADELPHIA UNIVERSITY CAROLINA - LANCASTER UNIVERSITY CAROLINA - LANCASTER                                                                                                    | Profile Documents             |                                                                                                    | ~ | Graduate School Undergrad School LSAT High Score Application Sub-Status PHILADELPHIA UNIVERSITY OF SOUTH 160 Withdraw UNIVERSITY CAROLINA - LANCASTER                                                                                                    |

## Application Verification window

On the *Application Verification* window, you can add up to 12 read-only fields in one column. The read-only fields are from expandable and collapsible sections on the person record and application record. The following image shows the summary information on an *Application Verification* window.

| Application Verification                                                                                                    |                                                                                                    |  |
|----------------------------------------------------------------------------------------------------|----------------------------------------------------------------------------------------------------|--|
| C Back to Applications                                                                                                    |                                                                                                    |  |
| Rosetto, Benjamin<br>L29054155                                                                                                    | Send Communication                                                                                                    |  |
| Cumulative GPA<br>Undergrad Degree<br>Undergrad Segree<br>Undergrad Sectool<br>High Index<br>LSAT High Score<br>Application Sub-Status<br>Application Sub-Status<br>Application Signed<br>CAS Report Status<br>Personial Statement | 3.80<br>BS<br>05/2008<br>UNIV. OF DELAWARE<br>3.70<br>166<br>Application Incomplete<br>-<br>Yes<br>Yes<br>Paper / electronic reports have been generated<br>Yes |  |
| Application Verification Check<br>Check off all items that are correct and cor<br>Any items with errors or missing informati                                                                                                    | klist<br>mplete, and Continue.<br>on should be left unchecked and described in notes.                                                                           |  |

## Evaluation window

On the reviewer *Evaluation* window, you can add up to 12 read-only fields in one column. The read-only fields are from expandable and collapsible sections on the person record and application record, as well as from the evaluation page for other reviewers. The following image shows the summary information on an *Evaluation* window.

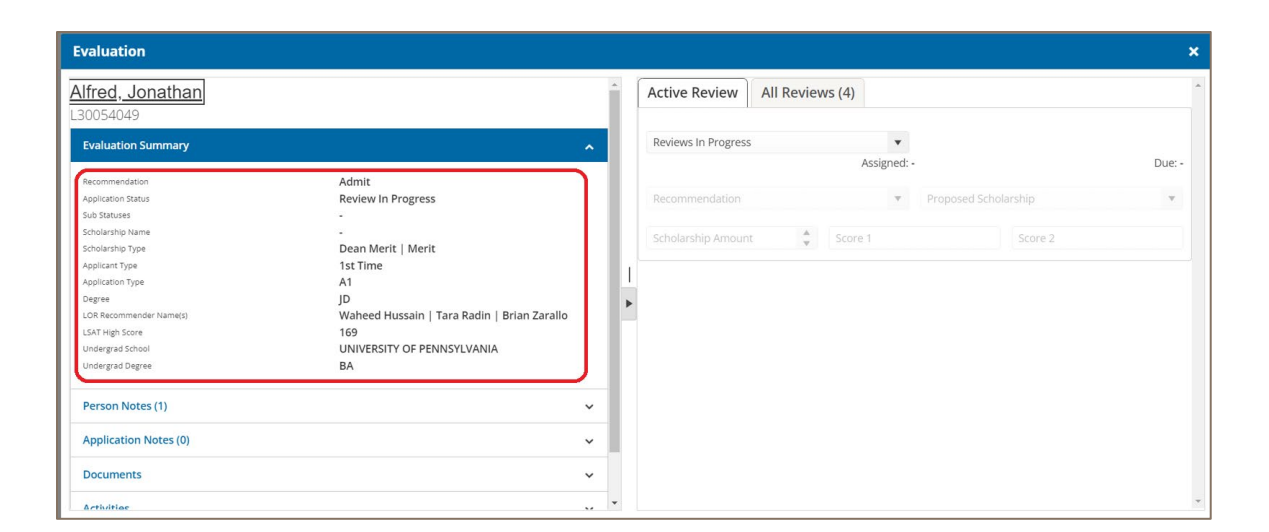

#### **Related resources**

- 5697 Customize the Profile Summary on Person Records
- 5698 Customize the Application Summary on Application Records
- 5699 Customize the Evaluation Summary on the Reviewer Evaluation Window
- 5700 Customize the Application Summary on the Application Verification Window